## How to Add Your Child's 'Specials' to their Online Google Classroom

- Go to the <u>STUDENT tab</u> on the Anchorage School Districts website. <u>https://www.asdk12.org/domain/1758</u>
- Choose Google Apps
- Log on with their ASD credentials:

User Name: lastname.firstname (This is the <u>student</u> name) Password: contact your child's classroom teacher (most students already know their password. It remains the same for many platforms they use.)

• Click on the 'waffle' (nine dots) in the upper right hand corner.

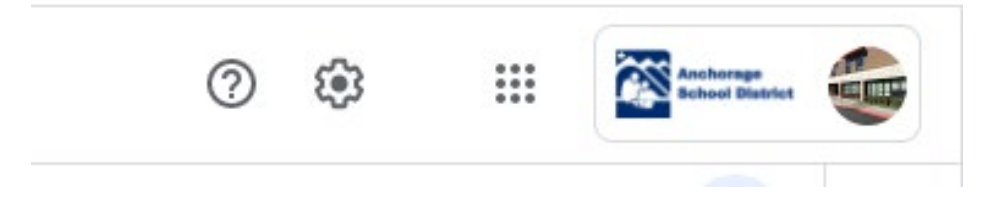

Choose CLASSROOM

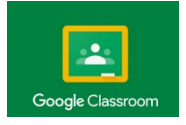

- Click the plus sign '+' in the upper right hand corner and choose 'JOIN CLASS'.
- Enter the class code for the classes appropriate to your child:

| PE          | Classroom Code: | vxam2hk |
|-------------|-----------------|---------|
| PE K-2      | Classroom Code: | zvgpl4l |
| PE 3-6      | Classroom Code: | hrfsjuq |
| Music K/11  | Classroom Code: | v3wmtua |
| Music 2/3   | Classroom Code: | oko4qlc |
| Music 4/5/6 | Classroom Code: | zguzihn |
| Library     | Classroom Code: | rfq2nvl |
| Art         | Classroom Code: | iifihor |
| Health K-3  | Classroom Code: | dwf453t |
| Health 4-6  | Classroom Code: | b4std2q |

Note: At this time only our librarian is hosting live Zoom sessions at noon – Lunchin' with the Librarian. Students can watch pre-recorded sessions that the specialists have posted in the Google Classroom.

• Now you can start interacting and see all the things our specialists have posted in their online classroom.